## 5400-L10追加機能設定方法

注意)下記作業は、技術員の項目です。

十分注意して行なっていただくと共に、下図に「技術員用」と表示された項目の値は変更しないでください。

## 1. 設定手順

プリンターの操作パネルの「印刷中断」スイッチを押して「印刷中断」状態にしてください。 「初期設定」スイッチと「テスト」スイッチを同時に5秒以上押すと、液晶表示部に「OTHER SETTING」と表示されます。 「初期設定」スイッチを何度か押して、指定したい機能の番号を表示させます。(下図参照) 「微調」もしくは「微調」スイッチを押して、設定したい値に変更します。 「入力」スイッチを押してから「印刷取り消し」スイッチを押すと、設定情報がプリンターに書き込まれ、自動的に再起動します。

2. 各設定項目に関する情報

| No.     | 設定項目                      | メッセージ            |             | 説明                        |
|---------|---------------------------|------------------|-------------|---------------------------|
|         |                           | 上段               | 下段          |                           |
| 1~5     | 技術員用(使用不可)                |                  |             |                           |
| 6       | ユーロ記号印刷                   | EURO MARK SELECT | DISABLE*    | 半角文字コード0x7Fにユーロ記号を        |
|         |                           |                  | ENABLE      | 追加する。                     |
| 7~10    | 技術員用(使用不可)                |                  |             |                           |
| 11 ~ 13 | Telnet5250E接続時のiSeriesとの再 | 再接続時間間隔の設定       |             | 下図参照                      |
| 14      | 技術員用(使用不可)                |                  |             |                           |
| 15      | pingをiSeriesに発行しない        | LAN OPTION 8     | DISABLE*    | Telnet5250E接続において、定期的に    |
|         |                           |                  | ENABLE      | iSeriesにpingを発行してiSeriesの |
|         |                           |                  |             | 稼動を確認する。                  |
| 16~25   | 技術員用(使用不可)                |                  |             |                           |
| 26      | 8LPI用フォントの選択              | 8LPI FONT        | HEIGHT 22*  | 8LPI用のフォントを22x22ドット・フォントか |
|         |                           |                  | HEIGHT 18   | 18x24ドット・フォントかを選択する。      |
| * 丁場出   | 出荷值                       |                  | Telnet5250E | 接続時のiSeriesとの再接続時間間隔の設定   |

:上场出何旭

I einet5250

|     | LAN OPTION |         |         |  |  |  |  |
|-----|------------|---------|---------|--|--|--|--|
| 秒   | 4          | 5       | 6       |  |  |  |  |
| 10  | Enable     | Disable | Disable |  |  |  |  |
| 20  | Disable    | Enable  | Disable |  |  |  |  |
| 40  | Enable     | Enable  | Disable |  |  |  |  |
| 80  | Disable    | Disable | Enable  |  |  |  |  |
| 160 | Enable     | Disable | Enable  |  |  |  |  |
| 320 | Disable    | Enable  | Enable  |  |  |  |  |
| 640 | Enable     | Enable  | Enable  |  |  |  |  |
|     |            |         |         |  |  |  |  |